# Wanderwege Graubünden

# Anleitung «Anmeldung für eine geführte Wanderung»

Im folgenden Dokument erhältst Du eine Anleitung, wie Du Dich ab sofort für eine geführte Wanderung von Wanderwege Graubünden anmeldest.

#### Schritt 1

Klicke bei der gewünschten geführten Wanderung auf der Website von Wanderwege Graubünden auf «Informationen zur Anmeldung» im Kästchen Information.

| IMMER WIEDER SCHÖN - ALP FLI                                                                                                    | X!                                                                 |                                          |  |
|----------------------------------------------------------------------------------------------------|--------------------------------------------------------------------|------------------------------------------|--|
| Die Alp Flix ist sommers und winters ein lohnenswer-<br>tes Ausflugsziel für Wandernde. Im November sam-<br>meln wir frühwinterliche Eindrücke. Auf unserer Pou- | AUSRÜSTUNG<br>Winterwanderausrüstung                               | Die Anmeldung ist möglich bis 14.11.2024 |  |
| te lösen sich steile Bergwälder mit weitläufigen Pan-<br>oramen aus der Hochebene ab. Ein stetes Auf und Ab,                                                     | TREFFPUNKT<br>10:00h Sur, Bushaltestelle Post                      | Informationen zur Anmeldung              |  |
| vorbei an den malerischen Seen Lais Blos und Lai<br>Neir führt uns zur Kirche Son Roc. Oft sind Schafher-                                                        | ENDE DER WANDERUNG                                                 |                                          |  |
| den oder die Esel rund um den Kraftort und geben<br>spannende Fotosujets ab. Über den Wanderweg ge-<br>langen wir zurück nach Sur                                | 15:30h Sur, Bushaltestelle Post<br>ZUSÄTZLICHE INFORMATION         |                                          |  |
| ROUTE                                                                                                    | Karte 268T                                                         |                                          |  |
| Sur - Lai Neir - Lais Blos - Son Roc - Sur                                                                                                    | LEITUNG<br>Ruedi Wiesner, Wanderwege Graubünden, <u>+41 79 851</u> |                                          |  |
| Route auf der Karte                                                                                                    | <u>14 36</u><br>info@berninatrekking.com                           |                                          |  |
| aus dem Rucksack                                                                                                    | ORGANISATION<br>Wanderwege Graubünden                              |                                          |  |
|                                                                                                    |                                                                    |                                          |  |
|                                                                                                    |                                                                    |                                          |  |
| GPS-Routendaten herun-<br>terladen                                                                                                    | SWISSTOPO APP<br>Diese Route in der Swisstopo App<br>öffnen.       |                                          |  |
|                                                                                                    |                                                                    |                                          |  |

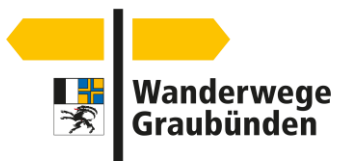

# Schritt 2

Es öffnet sich das folgende Fenster.

| Schweizer<br>Wanderwege                                                            |                                                                                                    |                                                                                                    |  |
|------------------------------------------------------------------------------------|----------------------------------------------------------------------------------------------------|----------------------------------------------------------------------------------------------------|--|
| Geführte Wanderun<br>Dats<br>Durchgeführt vi<br>Beschreibur<br>Ort / Adress<br>Tag | ng: Immer wieder schön - Alp Flix!                                                                               | Kontaktperson<br>Ruedi Wesner<br>Giassa da las Barreas 1<br>7590 Celerina<br>info@berninatrekking.com<br>Anmeldunge<br>Anmeldungen 11 Anmeldungen für 30 Piatze<br>Extserne Anmeldungen 11 Anmeldungen für 30 Piatze<br>Extserne Anmeldungen 11 Anmeldungen für 30 Piatze |  |
| Anmelden<br>Login<br>Haupt-E-Mail<br>Passwort<br>Angemeldet bleben                 | Annelden<br>?asswort vergessen?   Keine Bestäfigungs-E-Mail Dekommen?   Kein Account? Registneren Sie sich hier. | Du hast noch Kein Login?       Bitte gib deine E-Maladresse ein, damt du dich für den Anlass anmelden kannst.       E-Mail                                                                                                    |  |

Sofern Du bereits über ein Login von unserem Verein verfügst, kannst Du Dich über die blau umkreiste Maske einloggen. Gehe weiter zu Schritt 3.

Sofern Du noch über kein Login verfügst oder Dein Passwort vergessen hast, verwendest Du die rot umkreiste Maske. Gib Deine Mailadresse ein und klicke auf Weiter. Du erhältst eine E-Mail mit einem Link, der Dich direkt zur Anmeldewebsite führt. Klicke auf den Link in der E-Mail.

#### Schritt 3

Klicke nun auf «Anmelden».

| Geführte Wanderung: Immer wieder schön - Alp Flix! |                                                                                     |                                            |                                                           |
|----------------------------------------------------|-------------------------------------------------------------------------------------|--------------------------------------------|-----------------------------------------------------------|
| ✓ Anmelden                                         |                                                                                     |                                            |                                                           |
| Deter                                              | Co 17 11 2024                                                                       | Kontaktperson                              |                                                           |
| Motto                                              | 50 17.11.2024                                                                       | Ruedi Wiesner                              |                                                           |
| Kosten                                             |                                                                                     | Giassa da las Barrieras 1<br>7505 Celerina |                                                           |
| Durchgeführt von                                   | Wanderwege Graubünden                                                               | info@berninatrekking.com                   |                                                           |
| Beschreibung                                       |                                                                                     | Anmeldung                                  |                                                           |
| Ort / Adresse                                      |                                                                                     | Anmeldeschluss                             | 14.11.2024                                                |
| Anhänge                                            | Global sichtbare Anhänge sind öffentlich, da der Anlass externe Anmeldungen erlaubt | Anmeldungen                                | 11 Anmeldungen für 30 Plätze                              |
|                                                    | + hinzufügen                                                                        | Externe Anmeldungen                        | https://rando-community.ch/de/groups/12/public_events/249 |
| Tags                                               | Tag hinzufügen 🕇                                                                    | Unterschrift erforderlich                  | nein                                                      |
|                                                    |                                                                                     | Zweitunterschrift erfor                    | nein                                                      |

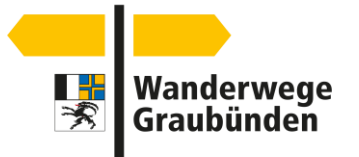

# Schritt 4

Fülle alle gelb markierten Felder aus und klicke auf «Weiter».

Kontaktangaben der teilnehmenden Person

| 1 Kontaktangaben        |                                          | 2 An   | meldung |
|-------------------------|------------------------------------------|--------|---------|
|                         | Weiter Abbrechen                         |        |         |
| Vorname"                | Max                                      |        |         |
| Nachname"               | Muster                                   |        |         |
| Übername                |                                          |        |         |
| Firmenname              |                                          |        |         |
| zusätzliche Adresszeile |                                          |        |         |
| Adresse                 | Musterstrasse 1                          |        |         |
| Postfach                |                                          |        |         |
| PLZ                     | 1111                                     |        |         |
| On-                     | Musterstadt                              |        |         |
| Land                    | Schweiz V                                |        |         |
| E-Mail <sup>-</sup>     | info@wwgr.ch<br>Wird ale Loois verwandet |        |         |
| Weitere E-Mails         | Eintrag hinzufügen                       |        |         |
| Social Media            | Eintrag hinzufügen                       |        |         |
| Telefonnummern          | 081 258 34 00                            | Privat | ~       |
|                         | Eintrag hinzufügen                       |        |         |
| Geschlecht              | 🔿 männlich 🌑 weiblich 🔿 unbekannt        |        |         |
| Geburtstag              |                                          |        |         |
| Sprache                 | (da.mm.yyyy) Deutsoh V                   |        |         |
|                         | Weiter Abbrechen                         |        |         |

#### Schritt 5

Spezielle Anmerkungen können hier erfasst werden. Sollten keine vorliegen, klicke auf «Anmelden».

#### Anmeldung als Teilnehmer/-in

| 1 Kontaktangaben |          |           |  | 2 Anmeldung |
|------------------|----------|-----------|--|-------------|
| Bemerkungen      |          |           |  |             |
| g                |          |           |  |             |
|                  |          |           |  |             |
|                  |          |           |  | li.         |
|                  |          |           |  |             |
|                  | Anmelden | Abbrechen |  |             |
|                  |          |           |  |             |
|                  |          |           |  |             |

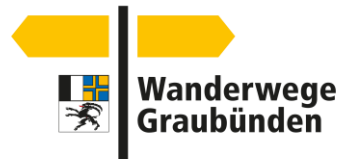

## Schritt 6

### Die Anmeldung ist abgeschlossen und Du erhältst ein Bestätigungsmail.

 $\begin{tabular}{|c|c|c|c|} \hline \end{tabular} & & & \\ \hline \end{tabular} & & \\ \hline \end{tabular} & & \\ \hline \end{tabula$ 

Mi 13.11.2024 11:11

Bestätigung der Anmeldung

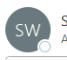

Schweizer Wanderwege - Suisse Rando <noreply@rando-community.ch> gefuehrte\_wanderung\_immer\_wieder\_schoen\_-\_alp\_flix\_-max\_muster.pdf v 56 KB

Hallo Max

Du hast dich für folgenden Anlass angemeldet:

Geführte Wanderung: Immer wieder schön - Alp Flix!

Daten: So 17.11.2024

Kontaktperson: . Ruedi Wiesner info@berninatrekking.com

Teilnehmer/-in: Max Muster

Musterstrasse 1 1111 Musterstadt

tamara.steger@wwgr.ch

+41 81 258 34 00 Privat

Falls Sie ein Login haben, können Sie Ihre Anmeldung unter folgender Adresse einsehen und eine Bestätigung herunterladen:

http://rando-community.ch/groups/12/events/249/participations/5340

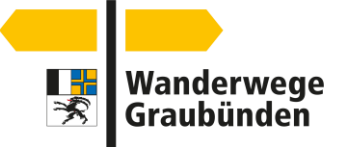